MAGYAR TUDOMÁNYOS AKADÉMIA TITKÁRSÁGA

KUTATÓINTÉZETI FŐOSZTÁLY

OMÁNA

# ÚTMUTATÓ

## az Ifjúsági Nemzetközi Konferencia Pályázat (INKP) beadásához

Az INKP pályázat weboldalára az Akadémiai Adattárban (AAT) való regisztráció birtokában lehet belépni. Amennyiben Ön nem rendelkezik regisztrációval az AAT-ben, kövesse az "Útmutató az AAT-be való regisztrációhoz és adatkitöltéshez" című segédletet. Amennyiben rendelkezik regisztrációval az AAT-ben, de elfelejtette jelszavát, a <u>https://aat.mta.hu</u> oldalon tud új jelszót igényelni. Ha nem biztos benne, hogy rendelkezik-e az AAT-ben regisztrációval, a megadott elérhetőségen szíveskedjen segítséget kérni.

A pályázat benyújtása a <u>https://palyazat.mta.hu/inkp\_2016\_2</u> weboldalon mezők kitöltésével, illetve mellékleteknek az oldalra való feltöltésével történik. Bizonyos adatok kitöltése és bizonyos mellékletek feltöltése kötelező, ezek hiányában a pályázat lezárása sikertelen lesz, és a rendszer jelzi, hogy hol van hiányosság.

<u>VÁLTOZÁS</u>: Az aláírt és lepecsételt nyilatkozatot és munkaviszony-igazolást postára adás előtt kérjük szkennelni (pdf) és a "Mellékletek" menübe feltölteni!

A pályázat feltöltésének módját a mellékelt lépésenkénti útmutató tartalmazza.

Az egyes lépések közben és után is érdemes a felső menüsorban található "Ment"-re kattintani. A pályázat feltöltése bármikor megszakítható, és a weboldalról való kilépés után egy későbbi időpontban történő újbóli belépéskor folytatható. Újbóli belépéskor a megkezdett pályázat a "Pályázati lista" menü alatt a pályázó nevére kattintva nyitható meg és folytatható a feltöltés.

A weboldal fontosabb menüpontjai:

- 1. A Pályázó adatai (a "Pályázat" főmenü alatt): ezeket az adatokat a pályázati rendszer a pályázó AAT-ben szereplő adatlapjáról veszi át, módosításukra csak az AAT-ben van lehetőség <u>https://aat.mta.hu/aat</u>. Frissítés után az új adatokat az AAT adminisztrátorának jóvá kell hagyni, ezért a pályázati weboldalon csak később jelennek meg a frissített adatok. A pályázat többi adatainak kitöltése és mellékleteinek feltöltése ettől függetlenül folytatható, illetve a pályázat lezárható.
- 2. A *Pályázat adatai* (a "Pályázat" főmenü alatt): ezeket az adatokat a pályázónak kell kitölteni a pályázati weboldalon. Bizonyos adatok esetén információs mezők szolgáltatnak további információt. A kurzorral a mező fölé állva jelenik meg az információ.
- 3. *Letöltés* menüpont: a pályázó és az intézmény által kitöltendő "Nyilatkozat" innen érhető el.
- 4. *Mellékletek* főmenü: a pályázat mellékleteit pdf formátumban ide kell feltölteni (önéletrajz, rendezvényre szóló meghívó másolata vagy a konferencia felhívása, absztrakt, a tervezett előadás elfogadása esetén a visszaigazolás, pályázó és az intézmény által kitöltött és aláírt nyilatkozat, illetve a munkaviszony-igazolás).

5. *Súgó* főmenü: itt található a weboldalra való pályázatfeltöltés útmutatója, az AAT-be való regisztráció és adatkitöltés útmutatója, illetve a pályázati felhívás.

A pályázatot 2016. március 31. 23:59-ig le kell zárni. Lezárás után a feltöltött adatok már nem módosíthatók. A lezárt pályázatot nem kell kinyomtatva megküldeni.

További információért forduljon az MTA Titkárság Kutatóintézeti Főosztályához (Czinkos Tímea, inkp@titkarsag.mta.hu).

### 1. Bejelentkezés a https://palyazat.mta.hu/inkp oldalra

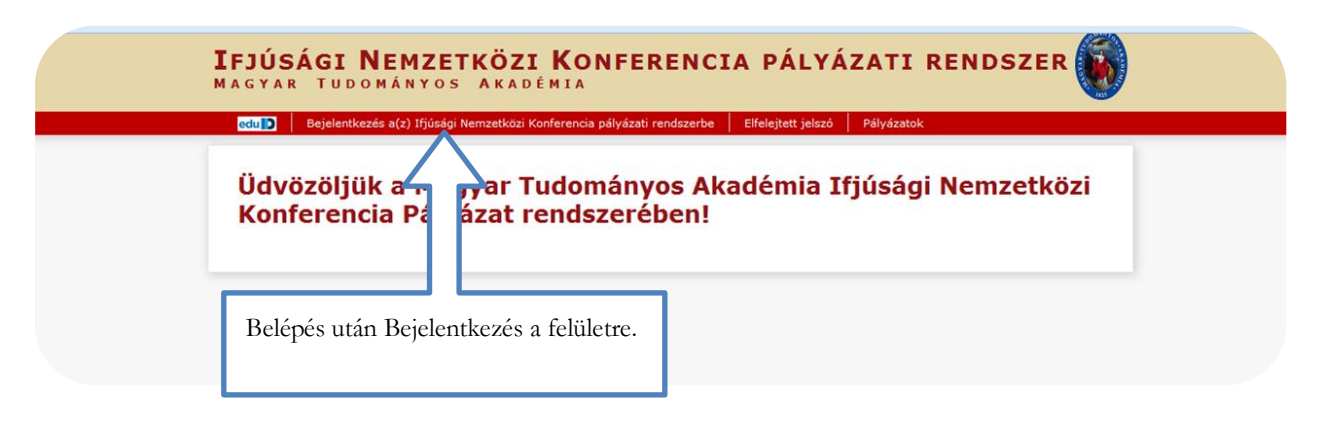

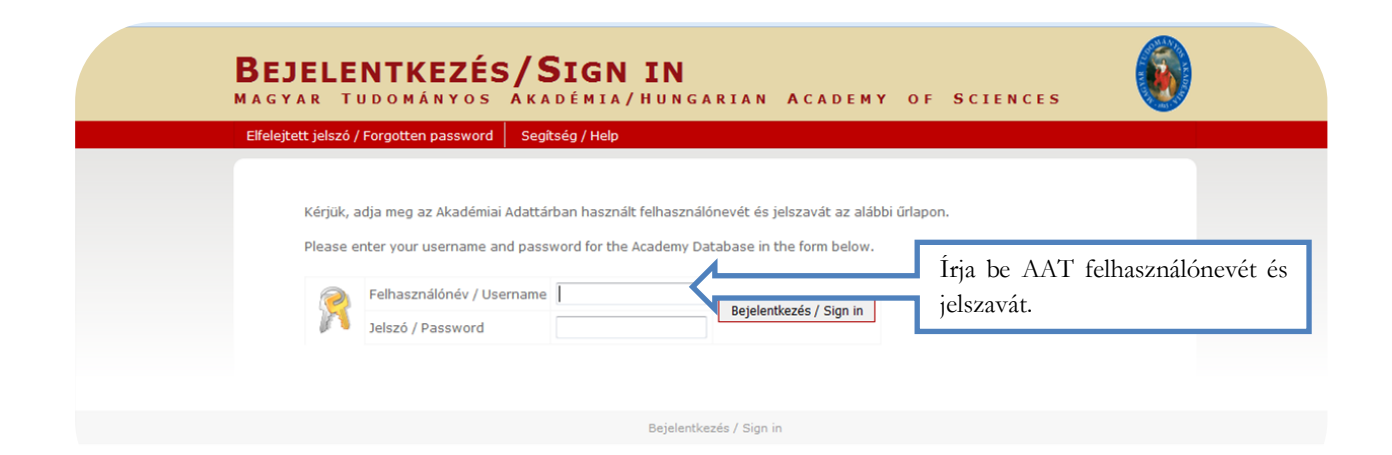

| A CONTRACT OF A CONTRACT OF A |  |  |  |  |  |  |
|----------------------------------------------------------------------------------------------------|--|--|--|--|--|--|
| Adatok frissítése az Akadémiai Adattárból 🔅                                                                                                    |  |  |  |  |  |  |
| $\widehat{\mathbf{A}}$                                                                                                    |  |  |  |  |  |  |
|                                                                                                    |  |  |  |  |  |  |
| Minden újbóli belépésnél a pályázati<br>weboldalon a "Pályázó adatai" az AAT-ből<br>frissülnek.                                                                                                    |  |  |  |  |  |  |

# 2. A pályázat megkezdése

| Főoldal                                                                                                | Pályázati lista   | Pályázat | Mellékletek | Értékelés eredmény | Beszámoló lista | Beszámoló | Letöltés | Adatok |
|----------------------------------------------------------------------------------------------------|-------------------|----------|-------------|--------------------|-----------------|-----------|----------|--------|
|                                                                                                    |                   |          |             |                    |                 |           |          |        |
| Pál                                                                                                    | yázati kategóriák |          |             |                    |                 |           |          |        |
| Pályázati kategóriák:                                                                                  |                   |          |             |                    |                 |           |          |        |
| Ifjúsági Nemzetközi Konferencia Pályázat 2016-II: Megpályázás Péres Kattintson a "Megpályázás" gombra. |                   |          |             |                    |                 |           |          |        |

# 3. A "Pályázó adatai" menü

| Új pálvázat Pálvázat lezárás    | Nyomtatás Ment                                          |                                                                                              |  |  |  |  |
|---------------------------------|---------------------------------------------------------|----------------------------------------------------------------------------------------------|--|--|--|--|
| oj palyazat Palyazat lezaras    | Nyomtatas Pient                                         |                                                                                              |  |  |  |  |
| A palyazo adatai                | A palyazat adatai                                       |                                                                                              |  |  |  |  |
| A pályázó adatai:               |                                                         |                                                                                              |  |  |  |  |
| A vörössel jelölt mezőket kérer | n töltse ki <mark>az Akadémiai Adattárban! Az Ak</mark> | adémiai Adattárba való belépéshez ide kattintson                                             |  |  |  |  |
| Születési adatok                | A Dálvázó adatai" me                                    | nüben szereplő adatok az AAT ből kerülnek a                                                  |  |  |  |  |
| Dátum: 1990.02.10.              |                                                         | inden szerepio adatok az AAT-bol kerdinek a                                                  |  |  |  |  |
| Helv: Budapest                  | rendszerbe, ezek fris                                   | sitesere csak az AAI-ben van lenetoseg                                                       |  |  |  |  |
| incip: budgese                  | (https://aat.mta.hu).                                   |                                                                                              |  |  |  |  |
| Alapadatok                      |                                                         |                                                                                              |  |  |  |  |
| Hivatalos név: Teszt Lajos      | Piros kerettel jelennek meg a                           | Piros kerettel jelennek meg azok a még hiányzó<br>adatok melyeknek az AAT-ben való kitöltése |  |  |  |  |
| Állampolgárság:                 | adatok, melveknek az AAT-                               |                                                                                              |  |  |  |  |
|                                 | kötelező                                                |                                                                                              |  |  |  |  |
| Neme: Férfi                     | Rotelezo.                                               |                                                                                              |  |  |  |  |
| MTA ID: 10044062                |                                                         |                                                                                              |  |  |  |  |
| La valazáci cím                 |                                                         |                                                                                              |  |  |  |  |
| Levelezesi cim                  |                                                         |                                                                                              |  |  |  |  |
| Elsődleges email: abc@mail.h    | u                                                       |                                                                                              |  |  |  |  |
| Munkahely                       |                                                         |                                                                                              |  |  |  |  |
|                                 |                                                         |                                                                                              |  |  |  |  |

# 4. A "Pályázat adatai" menü kitöltése

| lyázó adatainak frissítése AAT-ből | Új pályázat  | Pályázat lezárás | Nyomtatás | А             | pálvázatra        | vonatkozó    | adatokat     |
|------------------------------------|--------------|------------------|-----------|---------------|-------------------|--------------|--------------|
| A pályázó adatai                   | A pályázat a | adatai           |           | Pá            | ı<br>İvázat adata | i" menüben k | ell megadni. |
| A pályázat alapadatai:             |              |                  |           | ,, <b>-</b> u | ly usue udud      |              | ien megaann  |
| Munkahely                          |              |                  |           |               |                   |              |              |
| Munkakör megnevezése:              |              | Ψ                |           |               |                   |              |              |
| Munkahely:                         |              |                  |           |               |                   | *            |              |
| Elérhetőség                        |              |                  |           |               |                   |              |              |
| Email cím:                         |              |                  |           |               |                   |              |              |
| Mobiltelefon:                      |              |                  |           |               |                   |              |              |
| Egyéb telefonszám :                |              |                  |           |               |                   |              |              |
| A rendezvény adatai                |              |                  |           |               |                   |              |              |
| A rendezvény címe:                 |              |                  |           |               |                   |              |              |
| A rendezvény típusa:               |              | Π                |           |               |                   |              |              |
| A rendezvény helyszíne (ország):   |              | Π                |           |               |                   |              |              |
| A rendezvény helyszíne (város):    |              | Π                |           |               |                   |              |              |
|                                    |              | 님                |           |               |                   |              |              |

Az egyes lépések közben és után is érdemes a felső menüsorban található "Ment"-re kattintani.

| Apałyżać zastał       Apałyżać zastał       łeźńrśskie módosithatók.         załyżać ładzał       Montaheły         Wnoładkie       Egycs esettekben a kurzort a szóveg fölé helyczyce információs mező jelenik meg, mely további tájékoztatást tartalmaz.         Fordezvény adatał       Arendezvény adatał         A rendezvény toma:       Arendezvény toma:         A rendezvény toma:       A támogatási igény összegét ezer forintra kerekitye kérült kator         A rendezvény toma:       A támogatási igény összegét ezer forintra kerekitye kérült kator         A rendezvény televizite       Imagatási igény összegét ezer forintra kerekitye kérült kator         A rendezvény televizite       Imagatási igény összegét ezer forintra kerekitye kérült kator         A réndezvény televizite       Imagatási igény összegét ezer forintra kerekitye kérült kator         A réndezvény televizite       Imagatási igény összegét ezer forintra kerekitye kérült kator         A réndezvény televizite       Imagatási igény összegét ezer forintra kerekitye kérült kator         A réndezvény televizite (misiti elevite)       Imagatási igény összegét ezer forintra kerekitye kérült kator         A réndezvény televizite       Imagatási igény összegét ezer forintra kerekitye kérült kator         Bitolátok (ft):       Imagatási igény összegét ezer forintra kerekitye kérült kator         Bitolátok (ft):       Imagatási igény összegét ezer forintra kerekitye kérült kator <tr< th=""><th>zó adatainak frissítése AAT-ből Új pályázat Pályázat<br/>ikeres adatbevitel</th><th>pályázat feltöltése újbóli belépéssel bárm<br/>folytatható. A felvitt adatok a pály</th></tr<>                                                                                                    | zó adatainak frissítése AAT-ből Új pályázat Pályázat<br>ikeres adatbevitel                                                                                                    | pályázat feltöltése újbóli belépéssel bárm<br>folytatható. A felvitt adatok a pály                   |
|----------------------------------------------------------------------------------------------------|----------------------------------------------------------------------------------------------------|----------------------------------------------------------------------------------------------------|
| zahýžat akapadatal:<br>Mankabie<br>Mankabie<br>Manka | A pályázó adatai A pályázat adatai                                                                                                    | lezárásáig módosíthatók.                                                                             |
| Munkahoł         Munkałowie         Munkałowie         Munkałowie         Munkałowie         Munkałowie         Markałowie         Markałowie                                                                                                    | pályázat alapadatai:                                                                                                    |                                                                                                    |
| Windakór megnevezése: Indonányos munkatás   Windakór Egyes esetekben a kurzort a szöveg főlé helyezve információs mező jelenik meg, mely tvábbi tájékoztatást tartalmaz.   Enal cin: A tendezvény ibusa:   A rendezvény pissa: A nakováty ofine:   A rendezvény tipusa: A nakováty ibusa:   A rendezvény tipusa: A nakováty ibusa:   A rendezvény tipusa: A nakováty ibusa:   A rendezvény tipusa: A nakováty ibusa:   A rendezvény tipusa: A nakováty ibusa:   A rendezvény tipusa: A nakováty ibusa:   A rendezvény tipusa: A nakováty ibusa:   A rendezvény tipusa: A nakováty ibusa:   A rendezvény tipusa: A nakováty ibusa:   A rendezvény tipusa: A nakováty ibusa:   A rendezvény tipusa: A nakováty ibusa:   A rendezvény tipusa: A nakováty ibusa:   A rendezvény tipusa: A nakováty ibusa:   A rendezvény tipusa: A nakováty ibusa:   Balados (Pi): I nakováty ibusa:   Coszes kötszáből tánogatási loény (Pi): I nakováty ibusa:   Baladot filóvben adott-e be INKP palyizzoto?: I nenennyiben rendelkezik PhD fokozatal, kérjük a PhD megszerzésének évét is kötelez/én megadni!   Mandezvény webdda: I nenennyiben rendelkezik PhD fokozatal, kérjük a PhD megszerzésének évét is kötelez/én megadni!                                                                                                    | Munkahely                                                                                                    |                                                                                                    |
| Munkahely: Listanek megatikan cak ash gavitabu kata   Effected:   Enal dn:   Inal dn:   Ball dn:   Ball dn:   Ball dn:   Ball dn:   Ball dn:   Ball dn:   Ball dn:   Ball dn:   Ball dn:   Ball dn:   Ball dn:   Ball dn:   Ball dn:   Ball dn:   Ball dn:   Ball dn:   Ball dn:   Ball dn:   Ball dn:   Ball dn:   A redezvéry data!   A redezvéry data!   A redezvéry bilyzsin   A redezvéry bilyzsin   Ball diff bilyzer   Ball diff bilyzer   Ball diff bilyzer   A redezvéry weboldal:   Puljizsit ministere <td>Munkakör megnevezése: Tudományos munkatárs 🔻</td> <td></td>                                                                                                    | Munkakör megnevezése: Tudományos munkatárs 🔻                                                                                                    |                                                                                                    |
| Ekroek rodzielen       bijezer jedicien od k tek pløjednet, ski<br>bejezer információs mező jelenik meg, mely<br>további tájékoztatást tartalmaz.         File       bijezer információs mező jelenik meg, mely<br>további tájékoztatást tartalmaz.         A rendezvény ofte:       A rendezvény ofte:         A rendezvény full       A nendezvény ofte:         A rendezvény full       Bijezer információs mező jelenik meg, mely<br>további tájékoztatást tartalmaz.         Publikdóbi lista URL címe:       A támogatási jgény összegét ezer forintra kerekítve kérjük<br>megadnil (pl: ha a költséget összesen sorban 225123 Ft<br>szerepel és a teljes támogatást szeretné megpályázni, akkor<br>az igénynél 225000 Ft-ot szíveskedjen beírmi)         D év alatti ujvernekek száma:       Image a teljes támogatást szeretné megpályázni, akkor<br>az igénynél 225000 Ft-ot szíveskedjen beírmi)         A rendezvény webódala:       Image a teljes támogatást szeretné megpályázni, akkor<br>az igénynél 225000 Ft-ot szíveskedjen beírmi)         A rendezvény webódala:       Image a teljes támogatást szeretné megpályázni, akkor<br>az igénynél 225000 Ft-ot szíveskedjen beírmi)         A rendezvény webódala:       Image a teljes támogatást szeretné megpályázni, akkor<br>az igénynél 22500 Ft-ot szíveskedjen beírmi)         A rendezvény webódala:       Image a teljes támogatást szeretné megpályázni, akkor<br>az igénynél 22500 Ft-ot szíveskedjen beírmi)         A rendezvény webódala:       Image a teljes támogatást szeretné megpályázni, akkor<br>az igénynél 22500 Ft-ot szíveskedjen beírmi)         Mendezvény webódala:       Imageszerzésének é                                                                                                    | Munkahely:                                                                                                    | Egyes esetekben a kurzort a szöveg fölé                                                              |
| Email din:<br>bereference intorination integration integrating integrating integrating integ                                                                                                    | Elérhetőség A kiírásnak megfelelően, csak azok p                                                                                                    | ályázhatnak, akik<br>helyezwe információs mező jelenik meg mely                                      |
| Nobilelefor:   Eryéb telefonszími:   A rendezvény datai   A rendezvény rubusz:   A rendezvény telepszine (ország):   Publikádós lista URL címe:  A részvétel költségef Reszvétel költsége (Ft): Szallás (Ft): Eryéb költség (Ft): Bizostás (Ft): Eryéb költség (Ft): Bizostás (Ft): Eryéb költsége (Ft): Szallás (Ft): Eryéb költsége (Ft): Bizostás (Ft): Eryéb költsége (Ft): Bizostás (Ft): Eryéb költsége (Ft): Bizostás (Ft): Eryéb költsége (Ft): Bizostás (Ft): Eryéb költsége (Ft): Bizostás (Ft): Bizostás (Ft): Eryéb költsége (Ft): Költségek összesen (Ft): Bizostás (Ft): Bizostás (Ft): Bizo                                                                                                    | Email cím:                                                                                                    | továkaimezott                                                                                        |
| Egyéb teléfonzain:<br>A rendezvény vádtaí<br>A rendezvény tipusa:<br>A rendezvény tipusa:<br>A rendezvény helyzáne (ország):<br>Publikádós lista URL címe:<br>A részvétel költségef<br>Részvétel költségef<br>Részvétel költségef<br>Szallias (Pt):<br>Egyéb költség (Pt):<br>Egyéb költség (Pt):<br>Egyéb költség (Pt):<br>Egyéb költség (Pt):<br>Dazas költségébő lánzogatási lgény (Pt):<br>Dazas költségébő lánzogatási lgény (Pt):<br>Dázas költségébő lánzogatási lgény (Pt):<br>Dázas költségébő lánzogatási lgény (Pt):<br>A támogatási igény összegét ezer forintra kerekítve kérjük<br>megadnił (pl: ha a költségék összesen sorban 225123 Ft<br>szerepel és a teljes támogatási szeretné megpályázni, akkor<br>a: igénynél 225000 Ft-ot szíveskedjen beírmi)<br>D é valatt gyermekek száma:<br>Az előző filévben adott- e be INKP pályázatot?:<br>A rendezvény webddala:<br>PU<br>A rendezvény webddala:<br>PD<br>Rendelakék PhD fokozattal?<br>PD megazerzésének (várható) éve:<br>Batodi en ált of pákozattal?<br>PD megazerzésének (várható) éve:<br>Batodi en ált of várdatí (várható) éve:<br>Batodi en ált of várdatí (várható) éve:<br>Batodi en ált of                                                                                                    | Mobiltelefon:                                                                                                    | tovabbi tajekoztatast tartaimaz.                                                                     |
| A rendezvény velokiala: A rendezvény velokiala: A rend                                                                                                    | Egyéb telefonszám :                                                                                                    |                                                                                                    |
| A rendezvény vebúlala:<br>A rendezvény vebúlala:<br>A rendezvény vebúla A PhD meyszezvénsé nek évér i s<br>A rendezvény vebúla A PhD meyszezvénsé nebúla A PhD meyszezvénsé nek évér                                                                                                    | A rendezvény adatai                                                                                                    |                                                                                                    |
| A rendezvény velzine (ország):  Publikádós lista URL címe:  A részvétel költségef  Részvétel költségef  Részvétel                                                                                                    | A rendezvény címe:                                                                                                    |                                                                                                    |
| A rendezvény helyszine (ország):  Publikádós lista URL címe:  A részvétel költséget  A fészvétel költséget  A részvétel költséget  A részvétel költséget  A támogatási jgény összegét ezer forintra kerekítve kérjük  megadnil (pl: ha a költségek összesen sorban 225123 Ft szerepel és a teljes támogatást szeretné megpályázni, akkor az jeényel 225000 Ft-ot szíveskedjen beírni)  A rendezvény weboldala:  Vietucat  A rendezvény weboldala:  A rendezvény weboldala:  A rendezvén                                                                                                    | A rendezvény típusa:                                                                                                    |                                                                                                    |
| Publikádós lista URL címe: A részvétel költségei Részvétel költségei Részvétel költsége (F): Szállás (F): Szállás (F): Egyeb költség (F): Biztoaitás (F): Egyeb költség (F): Coszes költségből támogatási igény (F): Coszes költségből támogatási igény (F): Coszes költségből támogatási igén                                                                                                    | A rendezvény helyszíne (ország):                                                                                                    | Π III III III III III III III III III I                                                              |
| Publikádós lista URL cime:  A rászvátel költségei  Részvátel dől (F(): Utazási költség (F(): Utazási költség (F(): Utazási költség (F(): Egyéb költség (F(): Egyéb költség (F(): Egyéb költség (F(): Utazási költség (F(): Utazási (F(): Utazási költség (F(): Utazási költség (F(): Utazási költség (F(): Utazási költség (F(): Utazási költség (F(): Utazási költség (F(): Utazási K) ND Kozatal): Utazási K) ND Kozatal]: Utazási K) ND Kozatal]: Utazási K) ND Kozatal]: Utazási K) ND Kozatal]: Utazási K) ND Kozatal]: Utazási K) ND Kozatal]: Utazási K) ND Kozatal]: Utazási K) ND K                                                                                                    |                                                                                                    |                                                                                                    |
| utazást költség (Ft):   Szállás (Ft):   Biztosítás (Ft):   Egyéb költség (Ft):   Gözégek összesen (Ft):   Osszes költségből támogatási igény (Ft):   Usagek összesen (Ft):   Osszes költségből támogatási igény (Ft):   Utati gyermekek száma:   Az előző félévben adott-e be INKP pályázatot?:   A rendezvény weboldala:   Wildtkozat   Vpilvázott munka eredményelt összefoglaló publikáció   I olszős. Zó. után lett elfogadva és   I of forencián először kerülne bemutatásra:   *no   Kendelkezik PhD fokozattal?:   A mennyiben rendelkezik PhD fokozattal,   kérjük a PhD megszerzésének (várható) éve:   izakterület:                                                                                                    | A részvétel költségei<br>Részvételi díj (Ft):                                                                                                    |                                                                                                    |
| Utazási költség (Ft):<br>Szállás (Ft):<br>Vizumköltség (Ft):<br>Egyéb költség (Ft):<br>Cászes költségből támogatási igény (Ft):<br>Cászes költségből támogatási igény (Ft):<br>Cászes költségből támogatási igény (Ft):<br>Cászes költségből támogatási igény (Ft):<br>Egyéb adatok<br>10 év alatti gyermekek száma:<br>Az előző félévben adott-e be INKP pályázatot?:<br>Vijetkozat<br>A rendezvény weboldala:<br>Vijetkozat<br>A pályázott munka eredményelt összefoglaló publikáció<br>2015.08.26. után lett elfogadva és<br>a konferencián először kerüne bemutatásra:<br>Vijetkozat<br>A mennyiben rendelkezik PhD fokozattal,<br>kérjük a PhD megszerzésének évét is<br>kötelezően megadni!<br>Szakterület:                                                                                                    | Részvételi díj (Ft):                                                                                                    |                                                                                                    |
| Szállás (F():<br>Vizumköltség (Ft):<br>Egyéb költség (Ft):<br>Egyéb költség (Ft):<br>Cósszes költségből támogatási igény (Ft):<br>Cósszes költségből támogatási igény (Ft):<br>Fgyéb adatok<br>10 év alatti gyermekek száma:<br>Az előző félévben adott-e be INKP pályázatot?:<br>A rendezvény weboldala:<br>Wyilatkozat<br>A palyázott munka eredményelt összefoglaló publikáció<br>2015.08.26. után lett elfogadva és<br>a konferencián először kerülne bemutatásra:<br>PhD<br>Rendelkezik PhD fokozattal;<br>kérjük a PhD megszerzésének évét is<br>kötelezően megadni!                                                                                                    | Utazási költség (Ft):                                                                                                    |                                                                                                    |
| Vizumköltség (Ft):<br>Biztositás (Ft):<br>Egyéb költség (Ft):<br>Költségek összesen (Ft):<br>Összes költségből támogatási igény (Ft):<br>Egyéb adatok<br>10 év alatti gyermekek száma:<br>Az előző félévben adott-e be INKP pályázatot?:<br>A rendezvény weboldala:<br>Wilatkozat<br>A pályázott munka eredményelt összefoglaló publikáció<br>2015.08.26. utan lett elfogadva és<br>a konferencián előszer kerülne bemutatásra:<br>PhD<br>Rendelkezik PhD fokozattal;<br>PhD megszerzésének (várható) éve:<br>Szakterület:                                                                                                    | Szállás (Ft):                                                                                                    |                                                                                                    |
| Biztosítás (Ft):<br>Egyéb költség (Ft):<br>Költségek összesen (Ft):<br>Összes költségből támogatási igény (Ft):<br>Egyéb adatok<br>10 év alatti gyermekek száma:<br>Az előző félévben adott-e be INKP pályázatot?:<br>A rendezvény weboldala:<br>Wilatkozat<br>A pályázott munka eredményelt összefoglaló publikáció<br>2015.08.26. utan lett elfogadva és<br>a konferencia először kerülne bemutatásra:<br>PhD<br>Rendelkezik PhD fokozattal;<br>PhD megszerzésének (várható) éve:<br>Szakterület:                                                                                                    | Vízumköltség (Ft):                                                                                                    |                                                                                                    |
| Egyéb költség (Ft):<br>Költségek összesen (Ft):<br>Összes költségből támogatási igény (Ft):<br>Goszes költségből támogatási igény (Ft):<br>Egyéb adatok<br>10 év alatti gyermekek száma:<br>Az előző félévben adott-e be INKP pályázatot?:<br>A rendezvény weboldala:<br><b>Vyilatkozat</b><br>A pályázott munka eredményelt összefoglaló publikáció<br>2015.08.26. után lett elfogadva és<br>a konferencián először kerülne bemutatásra:<br>PhD<br>Rendelkezik PhD fokozattal;<br>PhD megszerzésének (várható) éve:<br>Szakterület:                                                                                                    | Biztosítás (Ft):                                                                                                    |                                                                                                    |
| Költségek összesen (Ft):<br>Összes költségek ölt ámogatási igény (Ft):<br>Egyéb adatok<br>10 év alatti gyermekek száma:<br>Az előző félévben adott-e be INKP pályázatot?:<br>A rendezvény weboldala:<br>Wylaktozat<br>A pályázott munka eredményelt összefoglaló publikáció<br>2015.08.26. után lett elfogadva és<br>a konferencián először kerülne bemutatásra:<br>PhD<br>Rendelkezik PhD fokozattal;<br>PhD megszerzésének (várható) éve:<br>Szakterület:                                                                                                    | Egyéb költség (Ft):                                                                                                    | A támogatási igény összegét ezer forintra kerekítve kérjük                                           |
| Összes költségből támogatási igény (Ft):<br>Egyéb adatok<br>10 év alatti gyermekek száma:<br>Az előző félévben adott-e be INKP pályázatot?:<br>A rendezvény weboldala:<br>Nyilatkozat<br>A pályázott munka eredményelt összefoglaló publikáció<br>2015.08.26. után lett elfogadva és<br>a konferencián először kerülne bemutatásra:<br>PhD<br>Rendelkezik PhD fokozattal?:<br>PhD megszerzésének (várható) éve:<br>Szakterület:                                                                                                    | Költségek összesen (Ft):                                                                                                    | megadni! (pl: ha a költségek összesen sorban 225123 Ft                                               |
| Egyéb adatok       az igénynél 225000 Ft-ot szíveskedjen beírni)         10 év alatti gyermekek száma:                                                                                                    | Összes költségből támogatási igény (Ft): 🗌 <                                                                                                    | szerepel és a teljes támogatást szeretné megpálvázni, akkor                                          |
| 10 év alatti gyermekek száma:   Az előző félévben adott-e be INKP pályázatot?:   A rendezvény weboldala:   Nyilatkozat   A pályázott munka eredményeit összefoglaló publikáció   2015.08.26. után lett elfogadva és   a konferencián először kerülne bemutatásra:   PhD   Rendelkezik PhD fokozattal?:   YhD   Kerjük a PhD megszerzésének (várható) éve:   Szakterület:                                                                                                    | Favéb adatok                                                                                                    | az igénynél 225000 Et-ot szíveskedien beírni)                                                        |
| Az előző félévben adott-e be INKP pályázatot?:  Az előző félévben adott-e be INKP pályázatot?:  Az előző félévben adott-e be I                                                                                                    | 10 év alatti gyermekek száma:                                                                                                    |                                                                                                    |
| A rendezvény weboldala:<br>Nyilatkozat<br>A pályázott munka eredményeit összefoglaló publikáció<br>2015.08.26. után lett elfogadva és<br>a konferencián először kerülne bemutatásra:<br>PhD<br>Rendelkezik PhD fokozattal?:<br>PhD megszerzésének (várható) éve:<br>Szakterület:                                                                                                    | Az előző félévben adott-e be INKP nálvázatot?:                                                                                                    |                                                                                                    |
| A rendezvény weboldala:<br><b>Vyilatkozat</b><br>A pályázott munka eredményeit összefoglaló publikáció<br>2015.08.26. után lett elfogadva és<br>a konferencián először kerülne bemutatásra:<br>PhD<br>Rendelkezik PhD fokozattal?:<br>PhD megszerzésének (várható) éve:<br>Szakterület:                                                                                                    |                                                                                                    |                                                                                                    |
| A rendezvény weboldala:<br><b>Nyilatkozat</b><br>A pályázott munka eredményeit összefoglaló publikáció<br>2015.08.26. után lett elfogadva és<br>a konferencián először kerülne bemutatásra:<br>PhD<br>Rendelkezik PhD fokozattal?:<br>PhD megszerzésének (várható) éve:<br>Szakterület:                                                                                                    |                                                                                                    |                                                                                                    |
| A rendezvény weboldala:  Nyilatkozat  A pályázott munka eredményeit összefoglaló publikáció 2015.08.26. után lett elfogadva és a konferencián először kerülne bemutatásra:  PhD Rendelkezik PhD fokozattal?: PhD megszerzésének (várható) éve: Szakterület:                                                                                                    |                                                                                                    |                                                                                                    |
| A rendezvény weboldala:          Wyilatkozat         A pályázott munka eredményeit összefoglaló publikáció         2015.08.26. után lett elfogadva és         a konferencián először kerülne bemutatásra:         PhD         Rendelkezik PhD fokozattal?:         PhD megszerzésének (várható) éve:         Szakterület:                                                                                                    |                                                                                                    |                                                                                                    |
| Nyilatkozat         A pályázott munka eredményeit összefoglaló publikáció         2015.08.26. után lett elfogadva és         a konferencián először kerülne bemutatásra:         PhD         Rendelkezik PhD fokozattal?:         PhD megszerzésének (várható) éve:         Szakterület:                                                                                                    |                                                                                                    |                                                                                                    |
| Nyilatkozat         A pályázott munka eredményeit összefoglaló publikáció         2015.08.26. után lett elfogadva és         a konferencián először kerülne bemutatásra:         PhD         Rendelkezik PhD fokozattal?:         PhD megszerzésének (várható) éve:         Szakterület:                                                                                                    | A rendezvény weboldala:                                                                                                    |                                                                                                    |
| A paryazott munka eredmenyeit összerőgialó publikáció<br>2015.08.26. után lett elfogadva és<br>a konferencián először kerülne bemutatásra:<br>PhD<br>Rendelkezik PhD fokozattal?:<br>PhD megszerzésének (várható) éve:<br>Szakterület:                                                                                                    | A rendezvény weboldala:                                                                                                    |                                                                                                    |
| a konferencián először kerülne bemutatásra:<br>PhD<br>Rendelkezik PhD fokozattal?:<br>PhD megszerzésének (várható) éve:<br>Szakterület:                                                                                                    | A rendezvény weboldala:<br><b>Nyilatkozat</b>                                                                                                    |                                                                                                    |
| PhD       Internityiben Tendenkezik PhD Tokozattai,         Rendelkezik PhD fokozattal?:       kérjük a PhD megszerzésének évét is         kötelezően megadni!       Szakterület:                                                                                                    | A rendezvény weboldala:<br><b>Nyilatkozat</b><br>A pályázott munka eredményeit összefoglaló publikáció<br>2015.08.26. után lett elfogadva és                                                                                                    | T                                                                                                    |
| Rendelkezik PhD fokozattal?:   PhD megszerzésének (várható) éve:  Szakterület:                                                                                                    | A rendezvény weboldala:<br><b>Nyilatkozat</b><br>A pályázott munka eredményeit összefoglaló publikáció<br>2015.08.26. után lett elfogadva és<br>a konferencián először kerülne bemutatásra:                                                                             | Amennyihen rendelkezik PhD fokozattal                                                                |
| PhD megszerzésének (várható) éve: Kotelezoen megadm!                                                                                                    | A rendezvény weboldala:<br><b>Nyilatkozat</b><br>A pályázott munka eredményeit összefoglaló publikáció<br>2015.08.26. után lett elfogadva és<br>a konferencián először kerülne bemutatásra:<br><b>PhD</b>                                                               | Amennyiben rendelkezik PhD fokozattal,                                                               |
| Szakterület:                                                                                                    | A rendezvény weboldala:<br><b>Nyilatkozat</b><br>A pályázott munka eredményeit összefoglaló publikáció<br>2015.08.26. után lett elfogadva és<br>a konferencián először kerülne bemutatásra:<br>PhD<br>Rendelkezik PhD fokozattal?:                                      | Amennyiben rendelkezik PhD fokozattal,<br>kérjük a PhD megszerzésének évét is                        |
|                                                                                                    | A rendezvény weboldala:<br><b>Nyilatkozat</b><br>A pályázott munka eredményeit összefoglaló publikáció<br>2015.08.26. után lett elfogadva és<br>a konferencián először kerülne bemutatásra:<br>PhD<br>Rendelkezik PhD fokozattal?:<br>PhD megszerzésének (várható) éve: | Amennyiben rendelkezik PhD fokozattal,<br>kérjük a PhD megszerzésének évét is<br>kötelezően megadni! |

### 5. A mellékletek feltöltése

| A pályázó által csatolt dokumentumok         Csatolmány neve       C         * 1. melléklet: tudományos szakmai önéletrajz (max. 2 oldal; pdf formátum):       -         * 2. melléklet: rendezvényre szóló meghívó másolata, vagy a konferencia felhívása (pdf formátum):       -         * 3. melléklet: kb. 1 oldalas absztrakt (pdf formátum):       -                                                                                                    | satolva Törlé<br>-                    | s                                                        |                                                                          |          |
|----------------------------------------------------------------------------------------------------|---------------------------------------|----------------------------------------------------------|--------------------------------------------------------------------------|----------|
| Csatolmány neve     C       * 1. melléklet: tudományos szakmai önéletrajz (max. 2 oldal; pdf formátum):     -       * 2. melléklet: rendezvényre szóló meghívó másolata, vagy a konferencia felhívása (pdf formátum):     -       * 3. melléket: kb. 1 oldalas absztrakt (pdf formátum):     -                                                                                                    | satolva Törlé<br>-                    | 5                                                        |                                                                          |          |
| <ul> <li>* 1. melléklet: tudományos szakmai önéletrajz (max. 2 oldal; pdf formátum):</li> <li>* 2. melléklet: rendezvényre szóló meghívó másolata, vagy a konferencia felhívása (pdf formátum):</li> <li>* 3. melléket: kb. 1 oldalas absztrakt (pdf formátum):</li> </ul>                                                                                                    | -                                     |                                                          | Me                                                                       | gjegyzés |
| <ul> <li>* 2. melléklet: rendezvényre szóló meghívó másolata, vagy a konferencia felhívása (pdf formátum):</li> <li>* 3. melléket: kb. 1 oldalas absztrakt (pdf formátum):</li> </ul>                                                                                                    |                                       | Fájl kiválasztása                                        | Nincs fájl kiválasztva 🔲                                                 | _        |
| * 3. melléket: kb. 1 oldalas absztrakt (pdf formátum): -                                                                                                    | -                                     | Fájl kiválasztása                                        | Nincs fájl kiválasztva 🔲                                                 | _        |
|                                                                                                    | -                                     | Fájl ki ztása                                            | Nincs fájl kiválasztva 🔲                                                 |          |
| 4. melléklet: tervezett előadás elfogadásáról szóló visszaigazolás másolata (pdf formátum):                                                                                                    | -                                     | Fái' ísa                                                 | Nincs fájl kiválasztva 🔲                                                 |          |
| * 5. melléklet: Nyilatkozat (pdf formátum): -                                                                                                    | -                                     | Fájl k ztása                                             | Nincs fájl kiválasztva 🔲                                                 | _        |
| 6. melléklet: munkaviszony-igazolás (pdf formátum): -                                                                                                    | -                                     | Fájl k ztása                                             | Nincs fájl kiválasztva 🔲                                                 |          |
|                                                                                                    |                                       |                                                          |                                                                          | _        |
|                                                                                                    |                                       |                                                          |                                                                          |          |
| al Pályázati lista Pályázat Mellékletek Értékelés eredmény Beszámoló lista<br>A fájlok kiválasztása uta<br>stás Feltöltés/módosítás<br>választott fálkó módosítás                                                                                                    | <sup>Beszámoló</sup><br>án, a Fel     | <mark>Letöltés Ada</mark><br>töltés/módo                 | tok összesítése Súgó<br>sítás gombra                                     |          |
| al Pályázati lista Pályázat Mellékletek Értékelés eredmény Beszámoló lista<br>A fájlok kiválasztása uta<br>kell kattintani.                                                                                                    | <sup>Beszámoló</sup><br>án, a Fel     | <mark>Letöltés Ada</mark><br>töltés/módo                 | <sup>tok összesítése</sup> Súgó<br>sítás gombra                          |          |
| el Pályázati lista Pályázat Mellékletek Értékelés eredmény Beszámoló lista<br>A fájlok kiválasztása uta<br>kell kattintani.                                                                                                    | Beszámoló<br>án, a Fel                | <mark>Letoïtés Ada</mark><br>töltés/módo                 | tok összesítése Súgé<br>sítás gombra                                     | Magiager |
| Pályázati lista Pályázat Mellékletek Értékelés eredmény Beszámoló lista<br>A fájlok kiválasztása uta<br>kell kattintani.                                                                                                    | Beszámoló<br>án, a Fel<br>Csatolva Te | <mark>töltés Ada</mark><br>töltés/módo<br>örlés          | tok összesítése Súgó<br>sítás gombra<br>ása MINTA.pdf                    | Megjegyz |
| al       Pályázati lista       Pályázat       Mellékletek       Értékelés eredmény       Beszámoló lista         atás       Feltöltés/módosítás       A       fájlok kiválasztása uta kell kattintani.         választott fájlok.módosítások még nincsenek feltöltve!       A       fájlok kiválasztása uta kell kattintani.         pályázó       által csatolt dokumentumok satolmány neve       A       fájlok formátum):         1. melléklet: tudományos szakmai önéletrajz (max. 2 oldal; pdf formátum):       2. melléklet: rendezvényre szóló meghívó másolata, vagy a konferencia felhívása (ndf formátum):            | Beszámoló<br>án, a Fel                | itöltés Ada<br>töltés/módo                               | tok összesítése Súgó<br>sítás gombra<br>iása MINTA.pdf                   | Megjegyz |
| al       Pályázati lista       Pályázat       Mellékletek       Értékelés eredmény       Beszámoló lista         atás       Feltöltés/módosítás       A fájlok kiválasztása uta kell kattintani.         áválasztott fájlok/módosítások még nincsenek feltöttve!       A fájlok kiválasztása uta kell kattintani.         pályázó által csatolt dokumentumok satolmány neve       I. melléklet: tudományos szakmai önéletrajz (max. 2 oldal; pdf formátum):         2. melléklet: rendezvényre szóló meghívó másolata, vagy a konferencia felhívása (pdf formátum)         3. melléket: kb. 1 oldalas absztrakt (pdf formátum): | Beszámoló<br>án, a Fel<br>Csatolva Te | irlés<br>Fájl kiválasz<br>Fájl kiválasz<br>Fájl kiválasz | tok összesítése Súgó<br>sítás gombra<br>iása MINTA.pdf<br>iása MINTA.pdf | Megjegyz |
| dal Pályázati lista Pályázat Mellékletek Értékelés eredmény Beszámoló lista<br>A fájlok kiválasztása uta<br>kiválasztott lájlok/módosítások még nincsenek feltöttve!                                                                                                    | <sup>Beszámoló</sup><br>án, a Fel     | <mark>  Letöltés   Ada</mark><br>töltés/módo             | tok összesítése Súgó<br>isítás gombra                                    |          |

Főoldal Pályázati lista Pályázat <u>Mellékletek</u> Értékelés eredmény Beszámoló lista

Nyomtatás Feltöltés/módosítás Sikeres feltöltés/módosítás. A pályázó által csatolt dokumentumok Csatolva Törlés Megjegyzés Csatolmány neve \* 1. melléklet: tudományos szakmai önéletrajz (max. 2 oldal; pdf formátum): Csatolva X Fájl kiválasztása Nincs fájl kiválasztva 🗌 \* 2. melléklet: rendezvényre szóló meghívó másolata, vagy a konferencia felhívása (pdf formátum): Csatolva 🛛 🛛 Fájl kiválasztása Nincs fájl kiválasztva 🔲 \* 3. melléket: kb. 1 oldalas absztrakt (pdf formátum): Csatolva X Fájl kiválasztása Nincs fájl kiválasztva 🗌 4. melléklet: tervezett előadás elfogadásáról szóló visszaigazolás másolata (pdf formátum): Fájl kiválasztása Nincs fájl kiválasztva 🗌 Csatolva X \* 5. melléklet: Nyilatkozat (pdf formátum): Fájl kiválasztása Nincs fájl kiválasztva 🗌 \* 6. melléklet: munkaviszony-igazolás (pdf formátum): Csatolva X Fájl kiválasztása Nincs fájl kiválasztva 🗌

Beszámoló Letöltés Adatok összesítése

Sú

#### 6. Letöltés menüpont

A "Letöltés" menüpontból érhető el a pályázó és az intézmény által kitöltendő nyilatkozat, amelynek eredeti példányát (aláírással, lepecsételve) postára adás előtt kérjük szkennelni (pdf) és a "Melléklet" menübe feltölteni!

| Főoldal | Pályázati lista | Pályázat | Mellékletek | Értékelés eredmény | Beszámoló lista | Beszámoló | Letöltés | Adatok összesítése | Súgó |
|---------|-----------------|----------|-------------|--------------------|-----------------|-----------|----------|--------------------|------|
|         |                 |          |             |                    |                 |           |          |                    |      |
| Letöl   | thető dokumentu | Imok     |             |                    |                 |           |          |                    |      |
| 1. 1    | TILATKOZAT.GOCX | _        |             |                    |                 |           |          |                    |      |
|         |                 |          |             |                    |                 |           |          |                    |      |
|         |                 |          |             |                    |                 |           |          |                    |      |
|         |                 |          |             |                    |                 |           |          |                    |      |

7. A pályázat feltöltésének folytatása későbbi időpontban

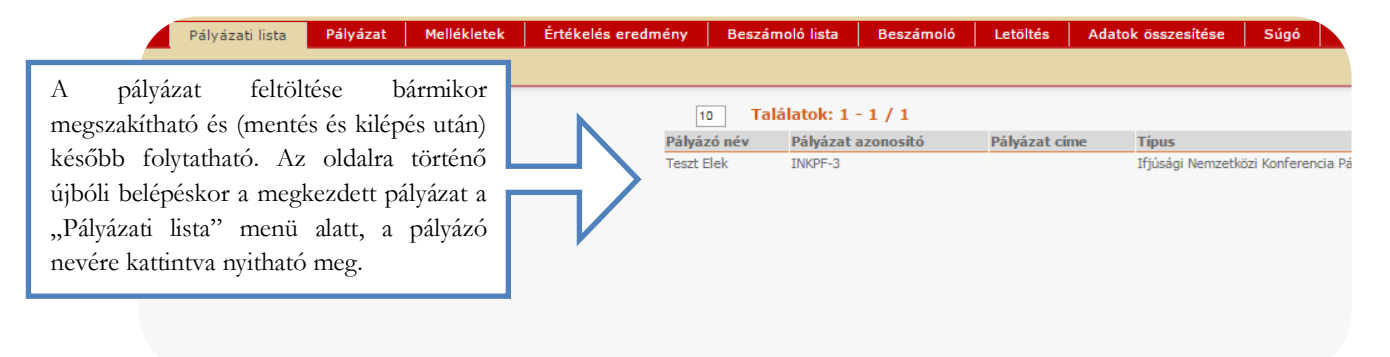

### 8. A teljes pályázat megtekintése / nyomtatása

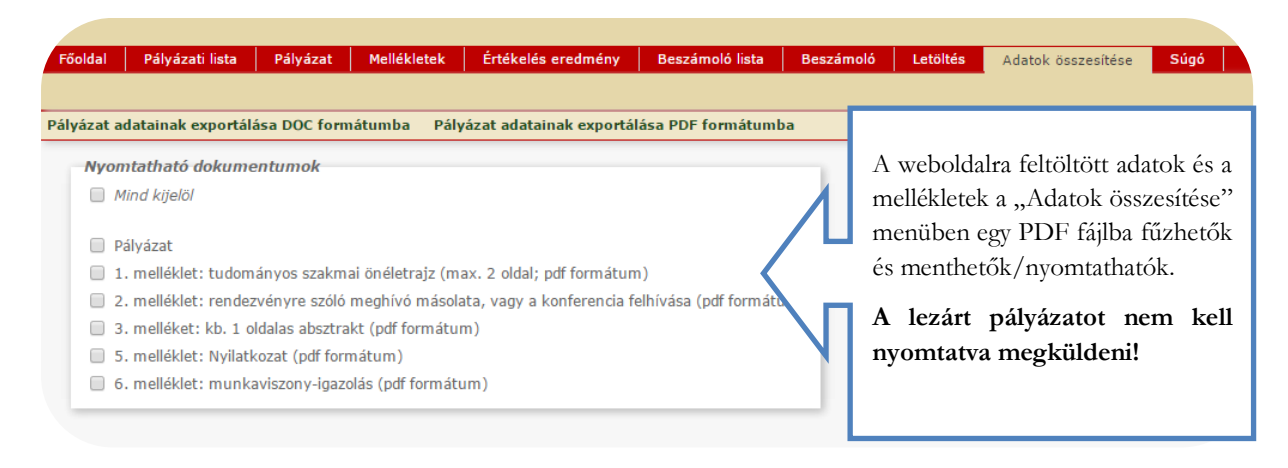

| 9. A pályázat lezárása                                                                                                    | A pályázat lezárása után már nincs mód<br>változtatni a feltöltött adatokon. Lezárási<br>kísérletkor a rendszer jelzi, ha kötelező adatok |
|----------------------------------------------------------------------------------------------------|----------------------------------------------------------------------------------------------------|
|                                                                                                    | vagy kötelezően feltöltendő mellékletek                                                                                                   |
| A pályázó adatai A pályázát adatai                                                                                                    | hianyoznak, es azok potlasaig nem teszi<br>lehetővé a pályázat lezárását.                                                                 |
| A pályázat alapadatai:<br>Munkahely<br>Munkakör megnevezése:                                                                                                 | A pályázat lezárásának határideje:<br>2016. március 31. 23:59                                                                             |
| Elérhetőség Email cím: Mobiltelefon: Egyéb telefonszám:                                                                                                    |                                                                                                    |
| A rendezvény adatai         A rendezvény címe:         A rendezvény típusa:         A rendezvény helyszíne (ország):         A rendezvény helyszíne (város): |                                                                                                    |